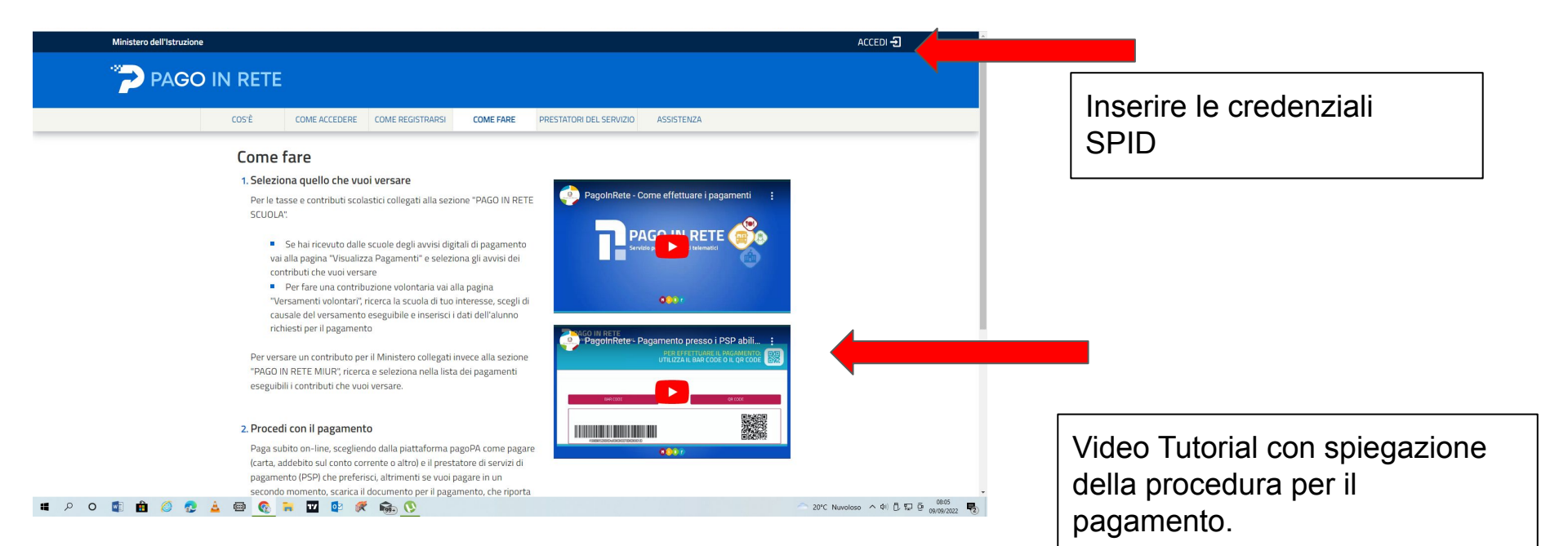

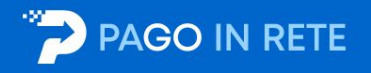

#### Il sistema Pago In Rete

Pago In Rete è il sistema centralizzato del Ministero dell'Istruzione (MI) che consente ai cittadini di effettuare pagamenti telematici a favore degli Istituti Scolastici e del Ministero.

Tale sistema si interfaccia con PagoPA®, una piattaforma tecnologica che assicura l'interoperabilità tra Pubbliche Amministrazioni e Prestatori di Servizi di Pagamento (Banche, Poste, etc.) aderenti al servizio.

Per la visualizzazione e il pagamento telematico di contributi richiesti dalle **scuole** per i servizi erogati utilizza il link "Vai a Pago in Rete Scuole".

Per l'effettuazione di un pagamento telematico di un contributo a favore del MI utilizza il link "Vai a Pago in Rete MI".

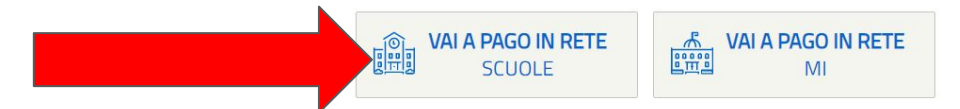

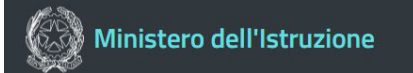

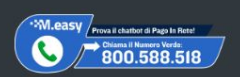

pagoPJ

Note legali Privacy servizio Pago In Rete Dichiarazione di accessibilità

# PAGO IN RETE

Home Versamenti volontari

Visualizza pagamenti

Richiedi assistenza Gestione consensi

Sonia Maria Grosso Area riservata | Esci

Hom Il sistema Pac contributi scol anche eseguir Potrai visualiz scuole al tuo r

dell'alunno, pe

profilo ricever

detrazioni fiscali.

onsente la visualizzazione e il pagamento degli avvisi telematici, relativi a tasse e si dalle segreterie scolastiche per gli alunni frequentanti. Con Pago In Rete è possibile ti volontari a favore degli istituti scolastici.

si telematici di pagamento emessi dagli istituti di frequenza per gli alunni associati dalle

so di mancata visualizzazione degli avvisi contatta l'istituto scolastico di frequenza

re le eventuali informazioni mancanti per l'associazione. Per ogni alunno associato al tuo a sulla tua casella di posta elettronica personale sia le notifiche degli avvisi telematici di pagamento emessi dalla scuola di frequenza dell'alunno che le notifiche dei pagamenti che sono stati eseguiti con Pago In Rete.Potrai inoltre scaricare direttamente dall'applicazione l'attestazione di pagamento valida per eventuali

Per maggiori dettagli è possibile consultare il Manuale Utente e visionare le FAQ

#### Fermo applicativo Pago in Rete 09/06/2022

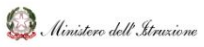

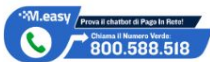

pagoPF

Note legali :: Privacy servizio Pago In Rete :: Dichiarazione di accessibilità

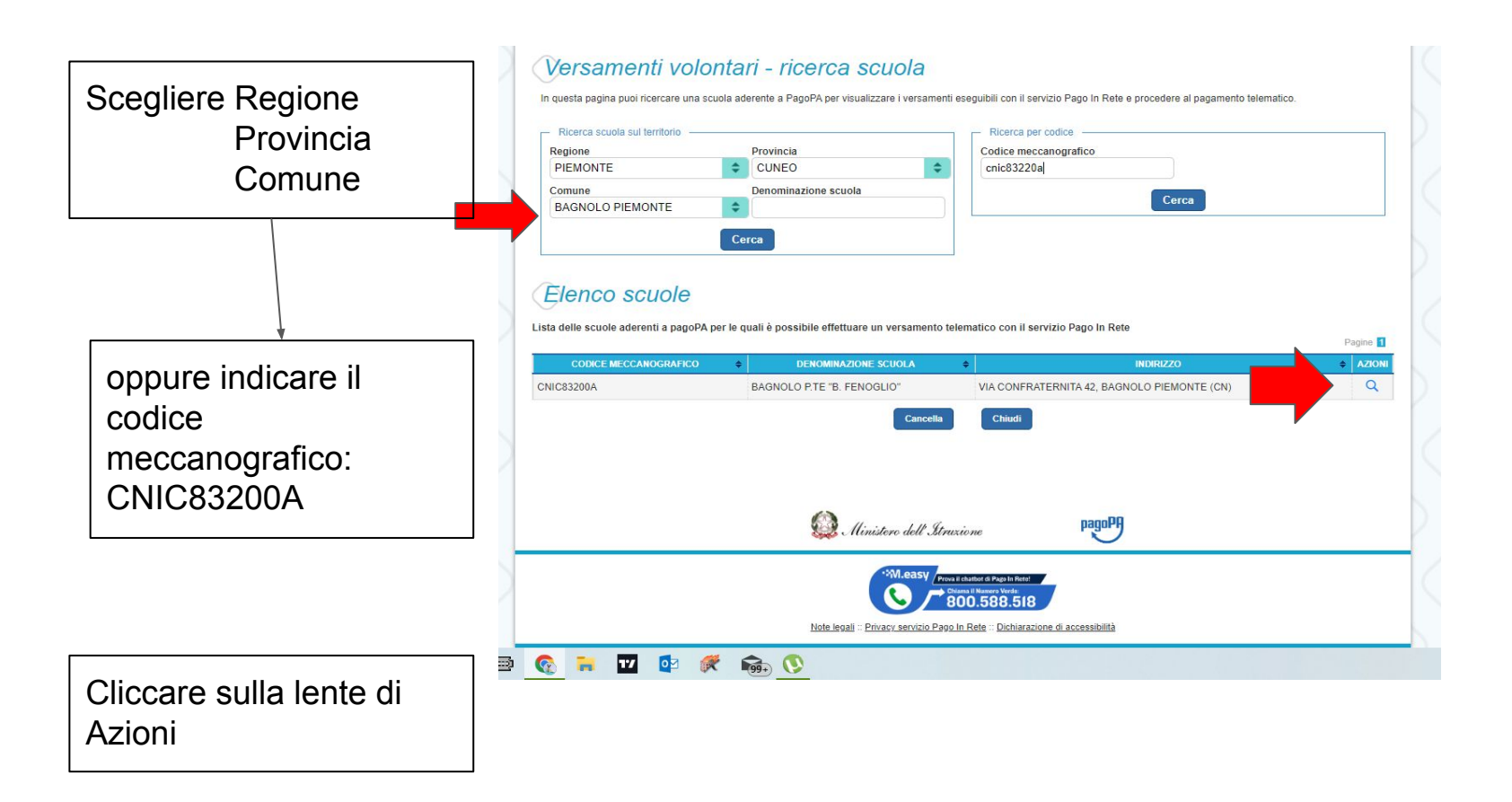

| CNIC83200A                                      | BAGNOL                                                           | ione scuola:<br>O P.TE "B. FENOGLIO" |                                                  |                      |                             |                                      |                          |
|-------------------------------------------------|------------------------------------------------------------------|--------------------------------------|--------------------------------------------------|----------------------|-----------------------------|--------------------------------------|--------------------------|
| VIA CONFRATE                                    | RNITA 42, BAGNOLO PIEMON                                         | TE (CN)                              |                                                  |                      |                             |                                      |                          |
| Filtra per                                      | causale:                                                         |                                      |                                                  |                      |                             |                                      |                          |
|                                                 |                                                                  |                                      |                                                  |                      |                             |                                      |                          |
|                                                 |                                                                  | Cerca                                | Cancella                                         |                      |                             |                                      |                          |
|                                                 |                                                                  |                                      |                                                  |                      |                             |                                      |                          |
| ista vers                                       | amenti eseguibili                                                |                                      |                                                  |                      |                             |                                      |                          |
| ista vers                                       | amenti eseguibili                                                |                                      |                                                  |                      |                             | F                                    | Pagine 1                 |
| .ista versa                                     | amenti eseguibili                                                | ALE                                  | BENEFICE                                         | ARIO \$              | DATA SCADENZA 💠             | IMPORTO (E) ¢                        | Pagine 1<br>AZIONI       |
| <b>.ista vers</b> o<br>NNO SCOLASTICO<br>223    | amenti eseguibili<br>• слизл<br>Quota alunni Capoluogo per adesi | ALE One progetto Multisport          | BENEFICI BAGNOLO P.TE "B. 1                      | ARIO 🔶<br>FENOGLIO'' | DATA SCADENZA               | F<br>IMPORTO (C) \$<br>22,00         | Pagine 1<br>AZIONI       |
| <b>.ista vers</b> a<br>INNO SCOLASTICO<br>12/23 | CAUSA     CAUSA     CUOTA AlUNNI CAPOluogo per adesi             | ALE<br>one progetto Multisport       | BENEFICI BAGNOLO P.TE "B. I Chiudi               | ARIO 🔶<br>FENOGLIO'' | DATA SCADENZA    D2/10/2022 | F<br>IMPORTO (C) \$<br>22,00         | Pagine 1<br>AZIONI<br>CE |
| LISTA VERS                                      | Amenti eseguibili  CAUSA Quota alunni Capoluogo per adesi        | ALE<br>one progetto Multisport       | BENEFICI BAGNOLO P.TE "B. I Chuudi               | ARIO 🔶<br>FENOGLIO'' | DATA SCADENZA               | F<br>IMPORTO (C) &<br>22,00          | Pagine 1<br>AZIONI<br>CE |
| . <b>ista vers</b> i<br>Inno scolastico<br>223  | amenti eseguibili                                                | ALE<br>one progetto Multisport       | BENEFICE BAGNOLO P.TE "B. I Chuudi               | ARIO ¢<br>FENOGLIO"  | DATA SCADENZA   O2/10/2022  | E<br>IMPORTO (C) ¢<br>22,00          | Pagine                   |
| <b>.ista vers</b><br>NNO SCOLASTICO<br>223      | amenti eseguibili<br>• cAus<br>Quota alunni Capoluogo per adesi  | ALE<br>one progetto Multisport       | BENEFICI<br>BAGNOLO P.TE "B. I<br>Chiudi accione | ARIO •               | DATA SCADENZA   O2/10/2022  | ۲<br>۱ <b>ΜΡΟΓΙΤΟ (C) ه</b><br>22,00 | Pagine 1<br>AZIONI<br>C  |

### SCEGLIERE IL SIMBOLO DELL'EURO NELLA COLONNA AZIONI.

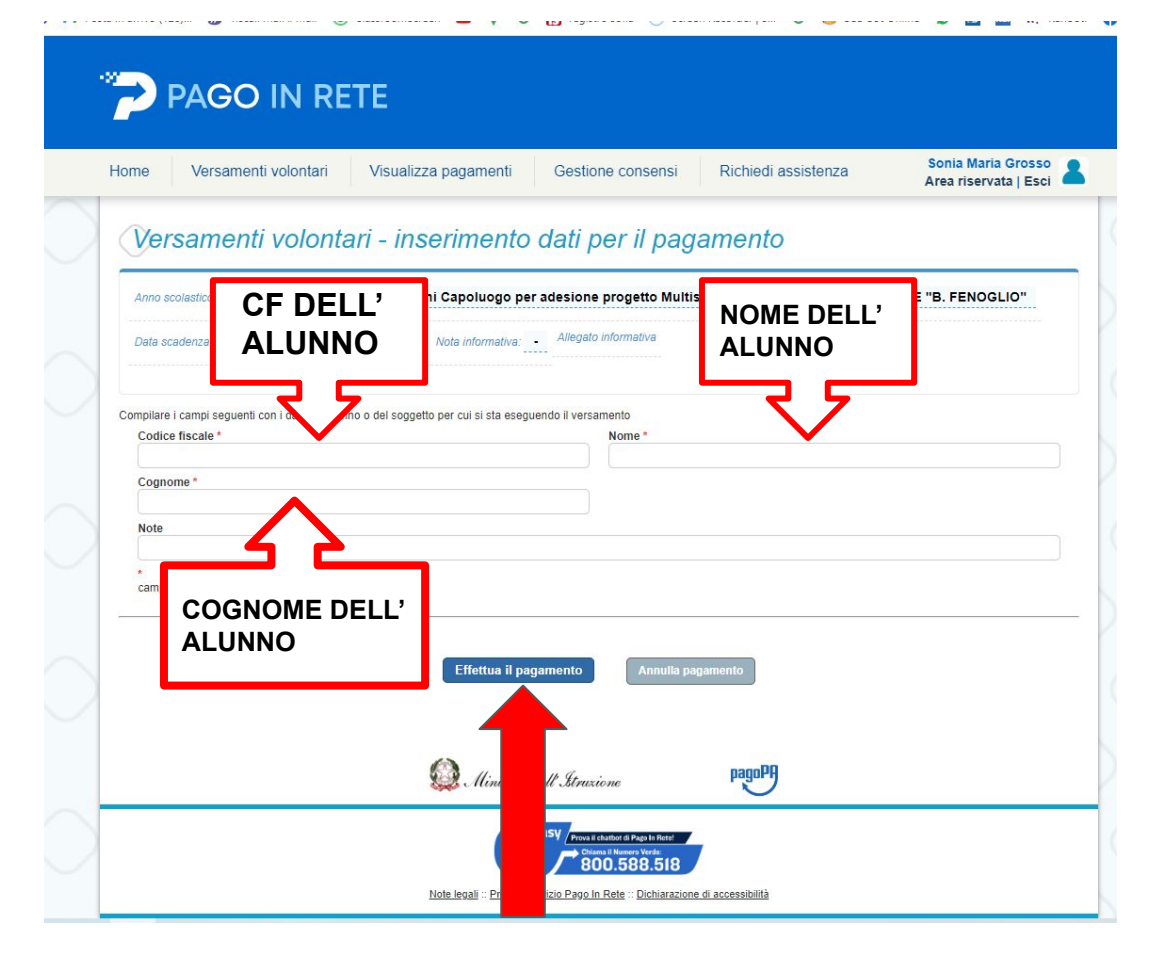

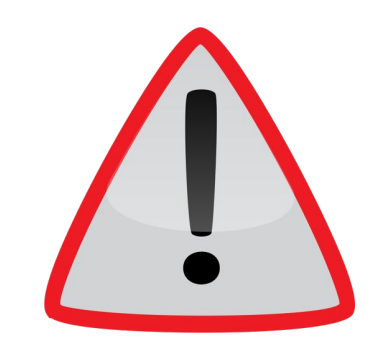

#### ATTENZIONE:

COMPILARE I CAMPI IN MODO ADEGUATO FACENDO ATTENZIONE A **NON** INVERTIRE IL NOME COL COGNOME.

SI PREGA DI **NON** UTILIZZARE I DATI DEL GENITORE.

# INFINE EFFETTUARE IL PAGAMENTO!

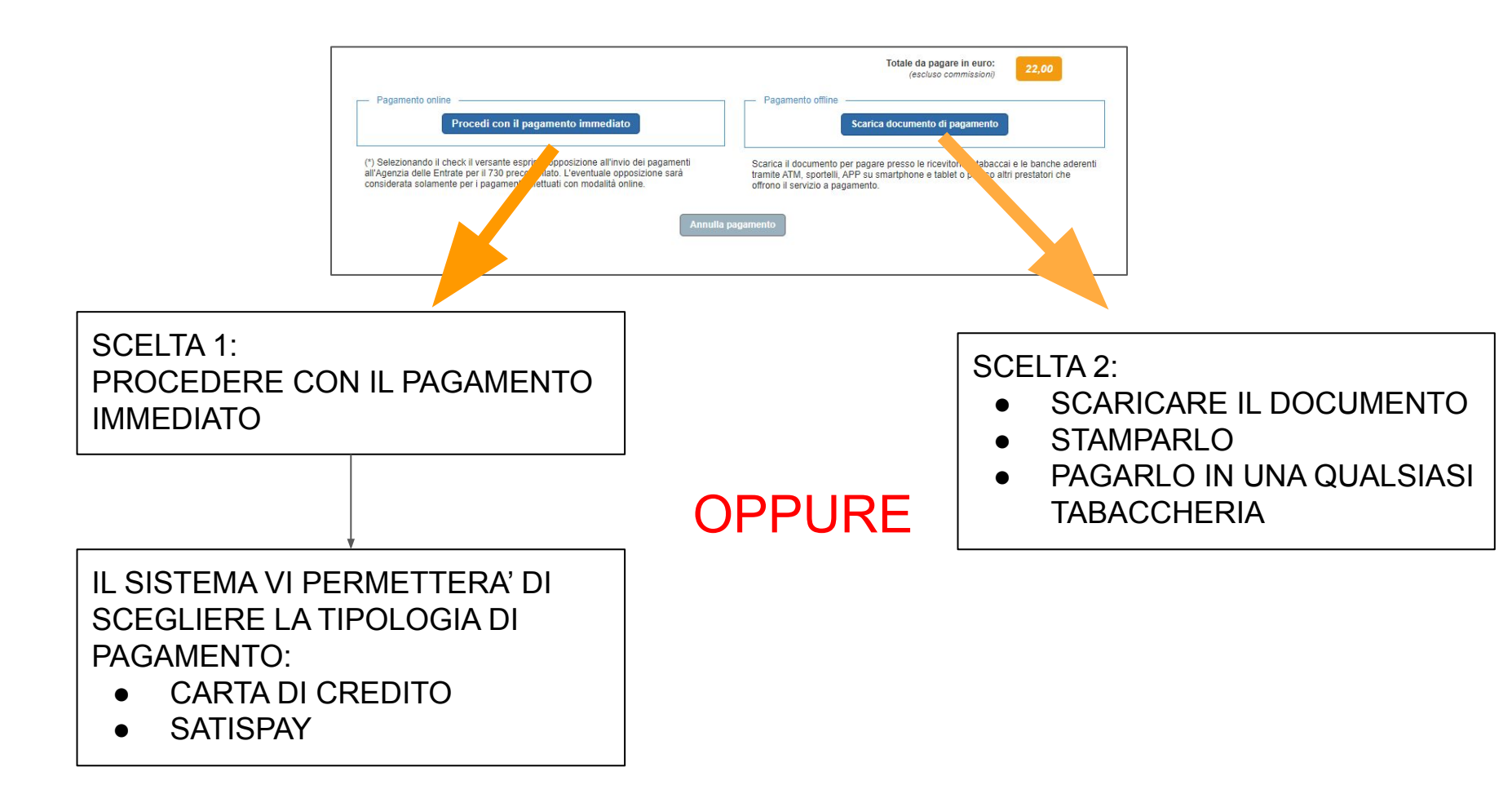

VI CHIEDIAMO, GENTILMENTE, DI COMUNICARE TEMPESTIVAMENTE AI DOCENTI LE EVENTUALI DIFFICOLTA' CHE POTRESTE INCONTRARE NELL'ESECUZIONE DEL PAGAMENTO.

**GRAZIE PER LA COLLABORAZIONE.**